## Pulling BOD (Birkman On Demand)/Dynamas Reports

- Click On Demand in the Management Center in the Top Left Hand Corner
- Type in the Birkman ID if you have it or the name of the person
  - You can also leave all areas blank and just press Search (everyone will come up)

|                                                                                    | a source paper per or ne man avectorier internet explor |                                             |           |                                |
|------------------------------------------------------------------------------------|---------------------------------------------------------|---------------------------------------------|-----------|--------------------------------|
| <ul> <li>Mittps://direct.br/man.com/545cbc3eeb7253a78517ed5327742f12/bc</li> </ul> | d(index.php?perform=init                                |                                             |           |                                |
| e Edit Wew Pavorites Tools Help                                                    | E nea                                                   |                                             | D         | Cheve - A tota                 |
| The Birkman Method@ on th Mttps://direct.birkman.co                                | ×                                                       |                                             | M • FI    | ₩ * <u>P</u> reade • () 1008 • |
|                                                                                    |                                                         |                                             |           | Close   Help 😆                 |
|                                                                                    | 0                                                       | BIRKMAN°                                    |           |                                |
|                                                                                    | Search For Matching Records                             | ON DEMAND                                   |           |                                |
|                                                                                    |                                                         |                                             |           |                                |
|                                                                                    |                                                         | Annual Parlian                              |           |                                |
|                                                                                    | Search By Papart Number                                 | Search By Name                              |           |                                |
|                                                                                    | Search By Report Number                                 | Last name: nomis                            |           |                                |
|                                                                                    | ID #. Search                                            | First name: knstina                         |           |                                |
|                                                                                    |                                                         | Group:                                      |           |                                |
|                                                                                    | Note: Matching records will                             | be appended to your existing list of users. |           |                                |
|                                                                                    |                                                         |                                             |           |                                |
|                                                                                    |                                                         |                                             |           |                                |
|                                                                                    | Report ID Number                                        | Name of Person                              |           |                                |
|                                                                                    |                                                         |                                             |           |                                |
|                                                                                    | Select All Deselect All                                 | Run Run As Group Remove                     |           |                                |
|                                                                                    |                                                         | <b>▲</b>                                    |           |                                |
|                                                                                    | Copyright © 2008 - 2009, Birkr                          | man International, Inc. All Right Reserved  |           |                                |
|                                                                                    |                                                         | 27 -                                        |           |                                |
|                                                                                    |                                                         |                                             |           |                                |
|                                                                                    |                                                         |                                             |           |                                |
|                                                                                    |                                                         |                                             |           |                                |
|                                                                                    |                                                         |                                             |           |                                |
|                                                                                    |                                                         |                                             |           |                                |
|                                                                                    |                                                         |                                             |           |                                |
|                                                                                    |                                                         |                                             |           |                                |
|                                                                                    |                                                         |                                             |           |                                |
|                                                                                    |                                                         |                                             |           |                                |
|                                                                                    |                                                         |                                             | The state | leher and                      |
| Cotart Dimmodures is Did. C Weirme in Tablet 8                                     | Concellation bioms                                      |                                             | C V Mason |                                |

- Click the box next to the name (see arrow)
- Click Run
- Click the topics you would like to run the report on under Report List
- They will appear in the box to it under Report Details
- Click Action Menu to Print and/or Email the Report
- See next page for screen shot

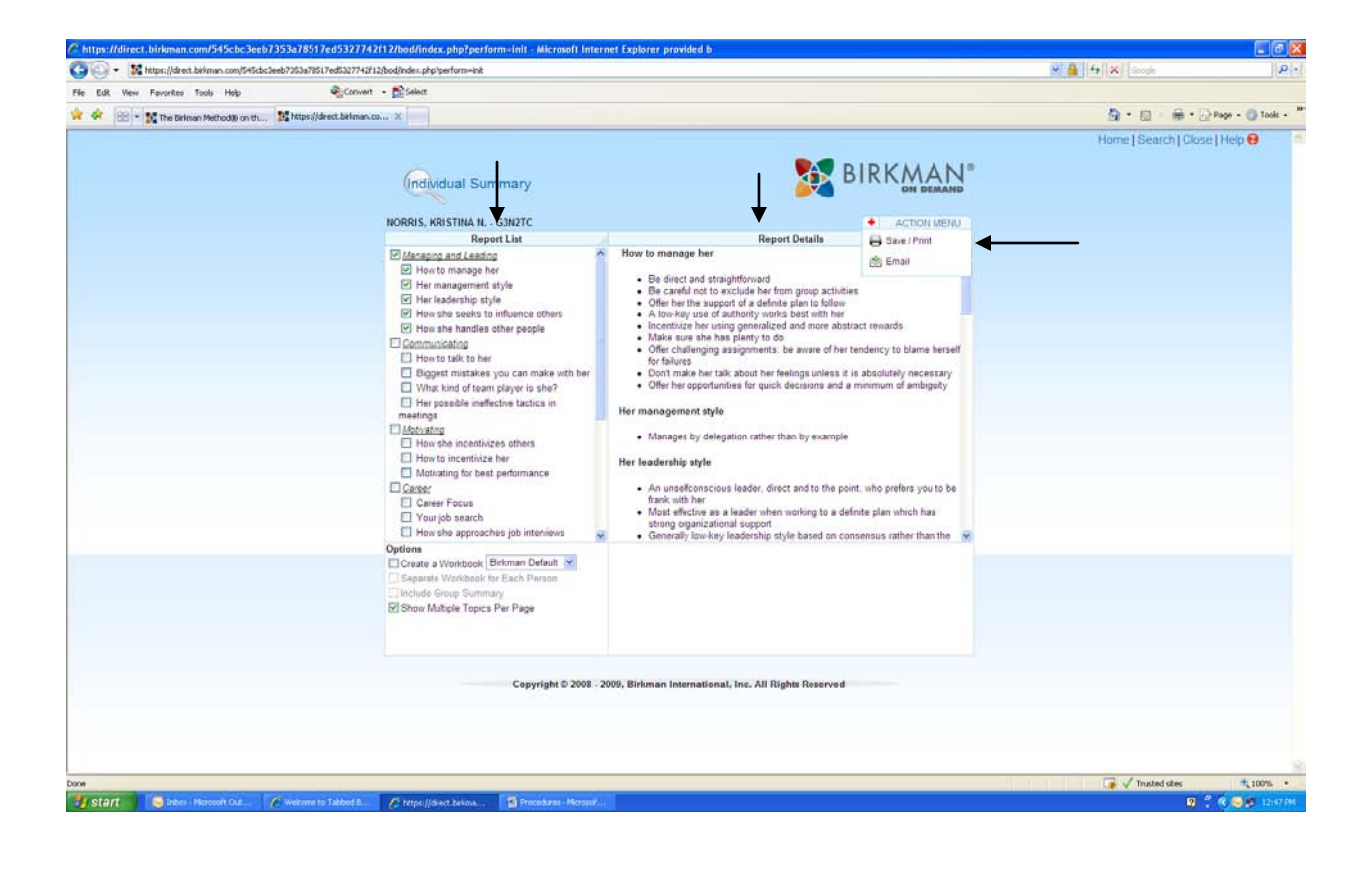